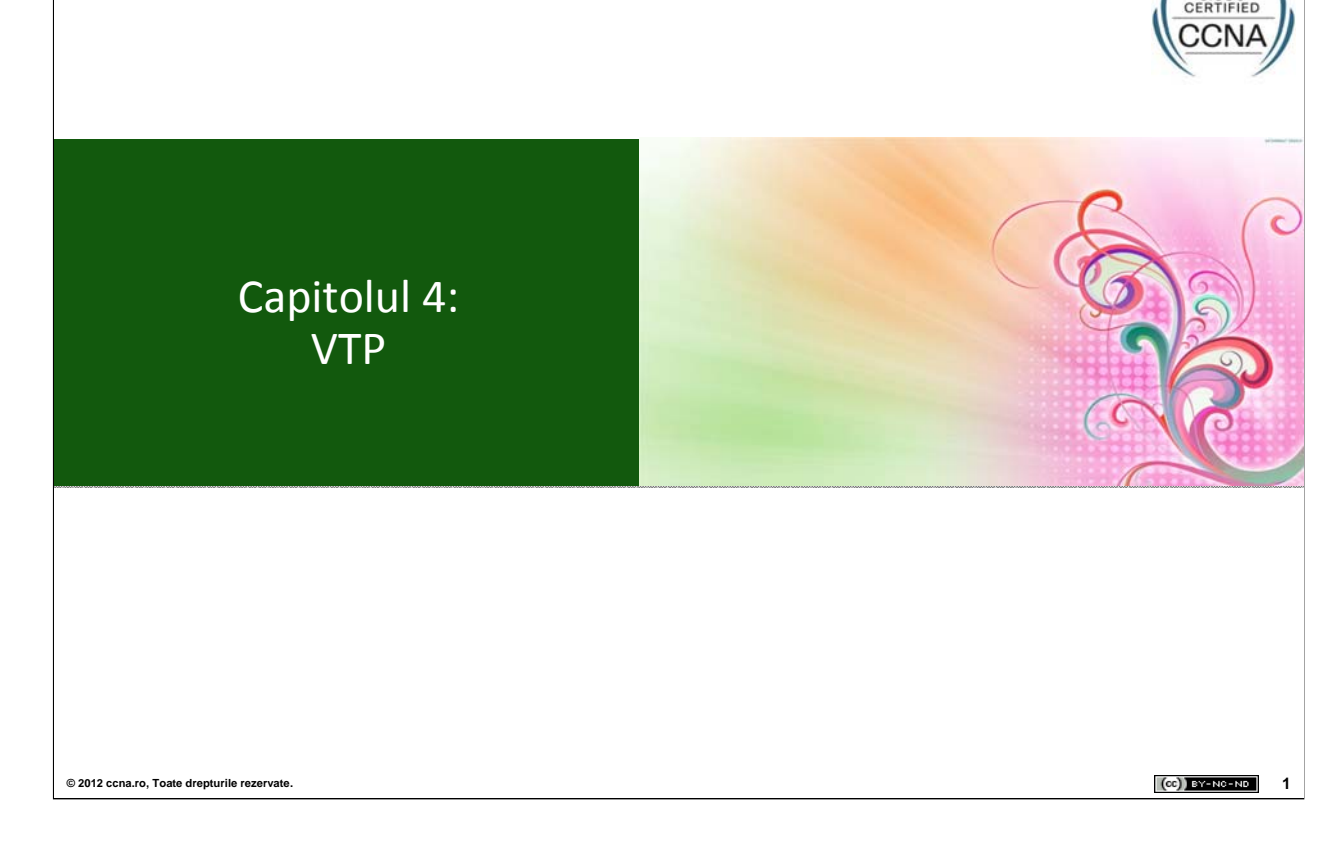

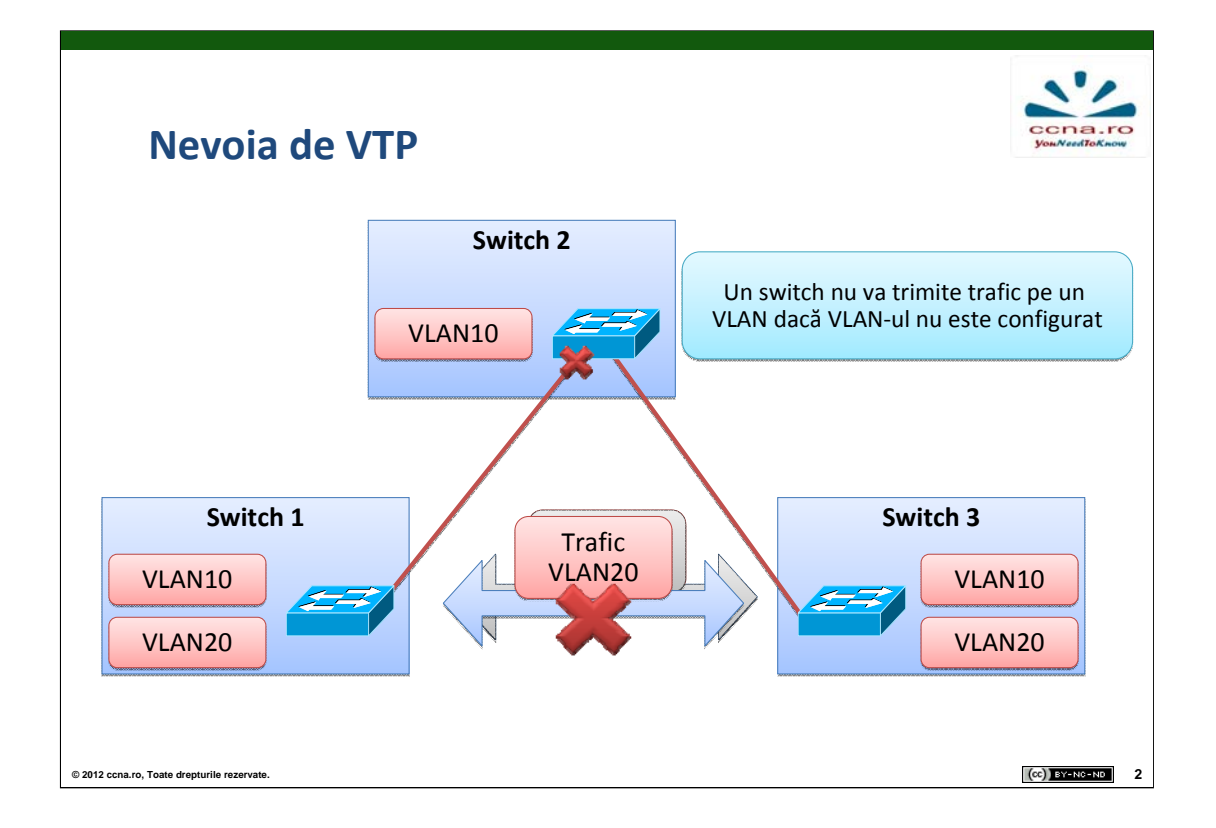

Odată cu creșterea numărului de switch-uri într-o rețea, administrarea VLAN-urilor și trunk-urilor devine o problemă. În desen se observă că VLAN-ul 20 este configurat pe switch-ul 1 și pe switch-ul 3 dar nu și pe switch-ul 2.

În acest caz, traficul pe VLAN-ul 20 nu va funcționa decât dacă VLAN-ul va fi adăugat manual pe switch-ul 2. De aici rezultă nevoia de a implementa un protocol pentru a rezolva această problemă. Acesta este VTP.

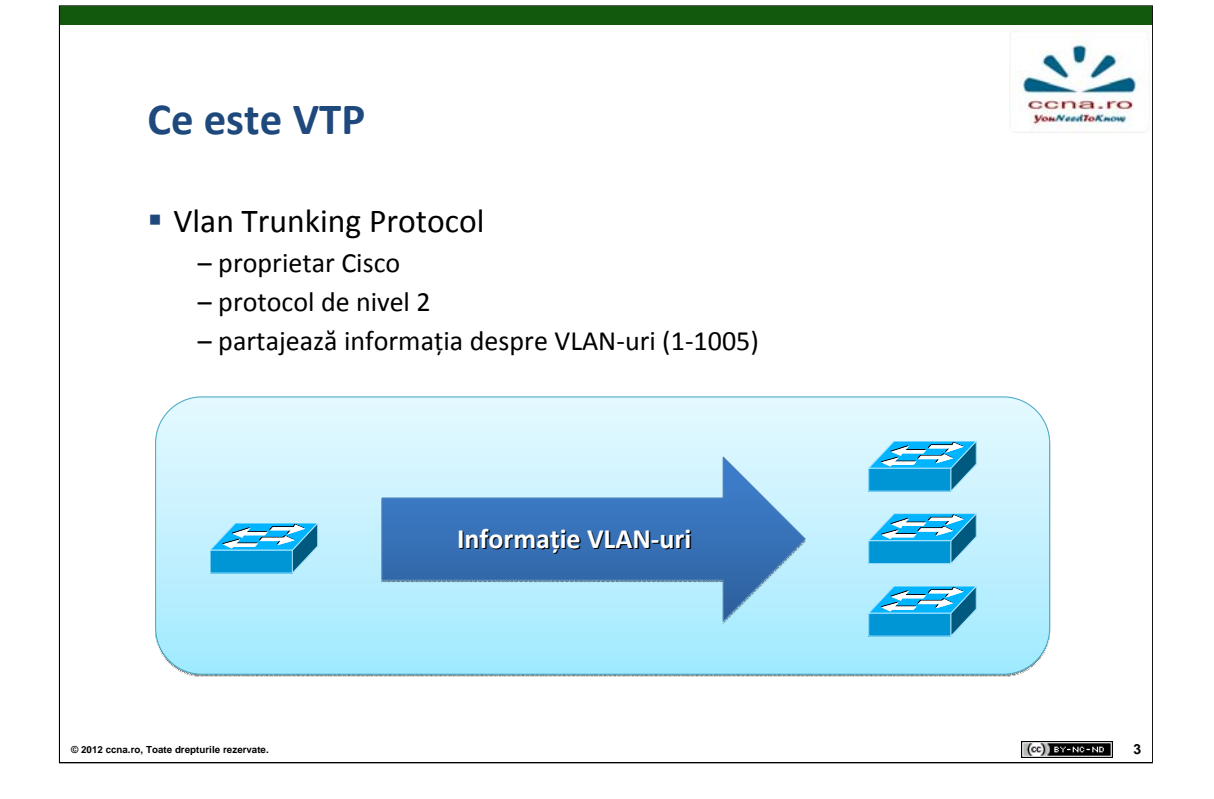

VTP permite unui administrator de rețea să configureze un switch astfel încât acesta să își propage configurațiile VLAN-urilor către alte Switch-uri din rețea.

Un switch ce rulează VTP poate fi configurat într-unul din următoarele 3 moduri: Server, Client sau Transparent fiecare cu funcționalitatea sa specifică.

Primele versiuni ale protocolului VTP partajau informații despre VLANurile standard (1 - 1005) dar nu și despre cele extinse (1005 - 4094). Odată cu apariția VTP version 3 acesta poate partaja informații despre ambele tipuri de VLAN-uri.

Protocolul VTP transmite informații numai peste liniile configurate în mod trunk.

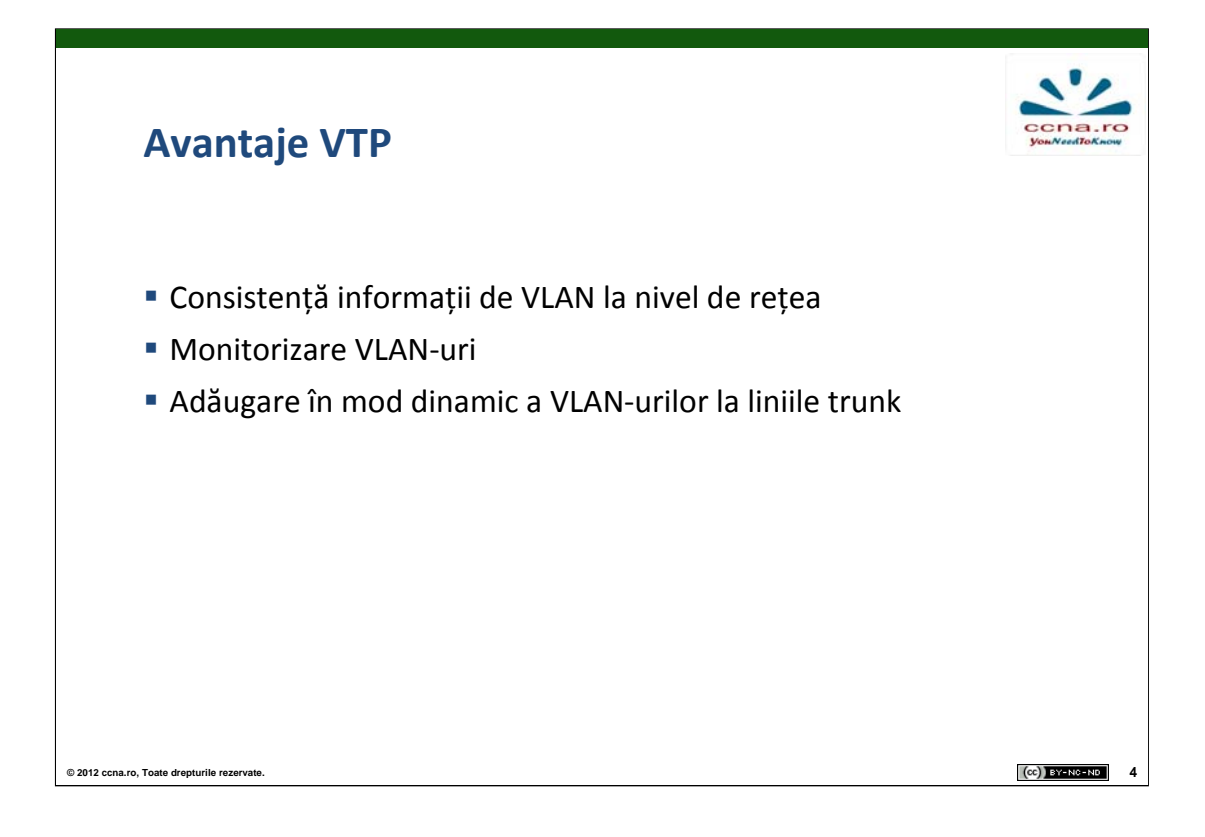

Beneficiile aduse de VTP sunt numeroase. Într-o rețea cu un număr consistent de switch-uri munca unui administrator de rețea pentru a adăuga și a asigura consistență la nivel de VLAN-uri este din ce în ce mai anevoioasă și greu de realizat.

VTP îi permite unui administrator de rețea să realizeze configurații pe un singur switch aflat în modul VTP Server, iar acesta va distribui și sincroniza informații despre VLAN-uri cu toate switch-urile ce au VTP activat în rețeaua locală.

VTP oferă configurații consistente la nivel de informații despre VLANuri controlând ștergerea, adăugarea sau redenumirea unui VLAN astfel încât schimbările să se propage la toate switch-urile implicate. De asemenea, VTP adaugă dinamic noile VLAN-uri primite la liniile de trunk.

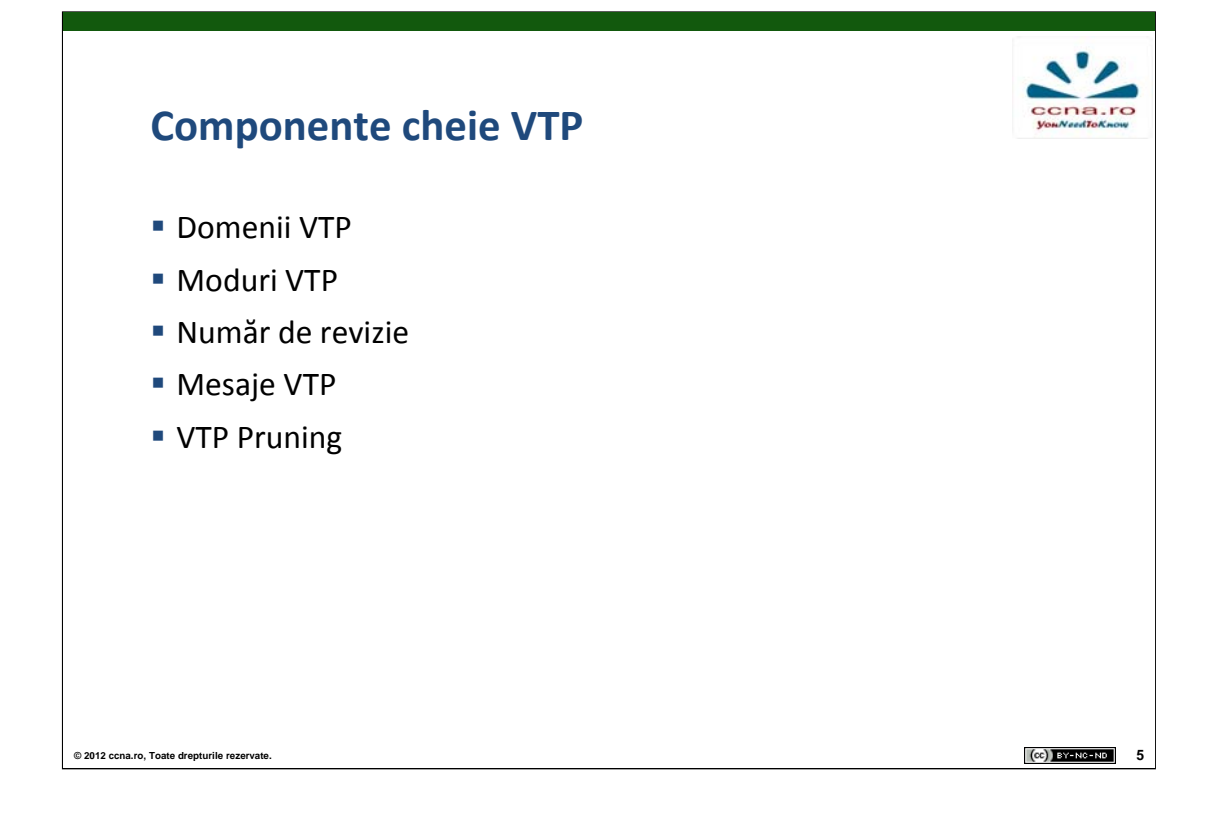

Componentele cheie VTP sunt în număr de 5.

Domeniile VTP constau în unul sau mai multe Switch-uri interconectate. Toate switch-urile dintr-un domeniu împart aceleași configurații despre VLAN-uri folosind mesaje VTP.

Modurile VTP sunt în număr de 3, un switch putând fi configurat în oricare dintre ele: Server, Client și Transparent.

Numărul de revizie este transmis în mesaje VTP și în funcție de acesta un switch decide dacă trebuie să își resincronizeze informațiile despre VLAN-uri.

Mesajele VTP sunt folosite pentru distribuirea și sincronizarea configurațiilor VLAN-urilor în întregul domeniu.

VTP Pruning crește lățimea de bandă disponibilă în rețea reducând traficul inutil de pe liniile de trunk.

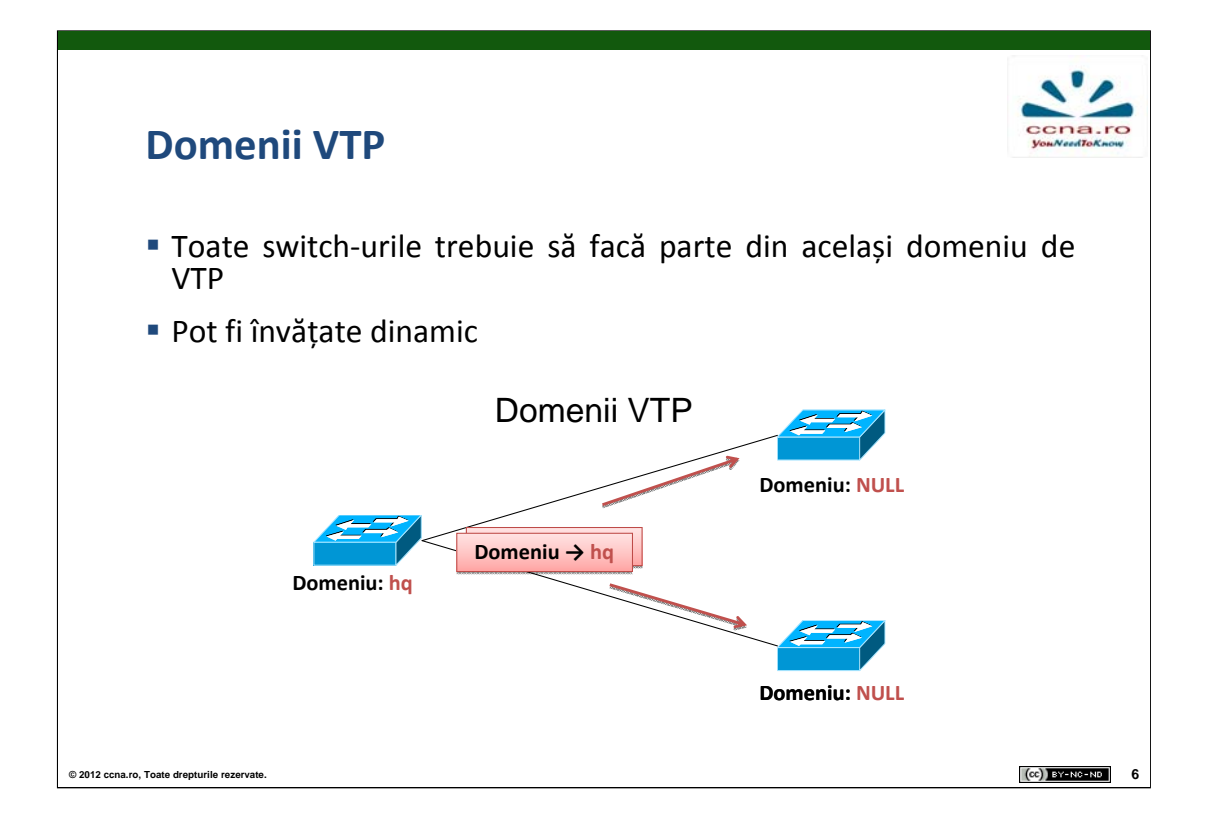

VTP permite separarea unei rețele locale în domenii mai mici de administrat pentru a reduce munca necesară configurării.

Un domeniu VTP este constituit dintr-o serie de switch-uri interconectate ce au același nume de domeniu.

Switch-urile ce rulează VTP se sincronizează numai dacă se află în același domeniu. Un switch poate fi membru al unui singur domeniu VTP. Până când nu se specifică un domeniu, pe un server VTP nu pot fi adăugate VLAN-uri sau informații pentru întreagă rețea deoarece mesajele VTP de sincronizare încep a fi transmise numai odată ce switch-ul face parte dintr-un domeniu.

Un server VTP include în pachetele trimise numele domeniului. Astfel toate switch-urile ce vor primi pachetul și nu se află deja într-un domeniu VTP își vor asocia domeniul semnalizat.

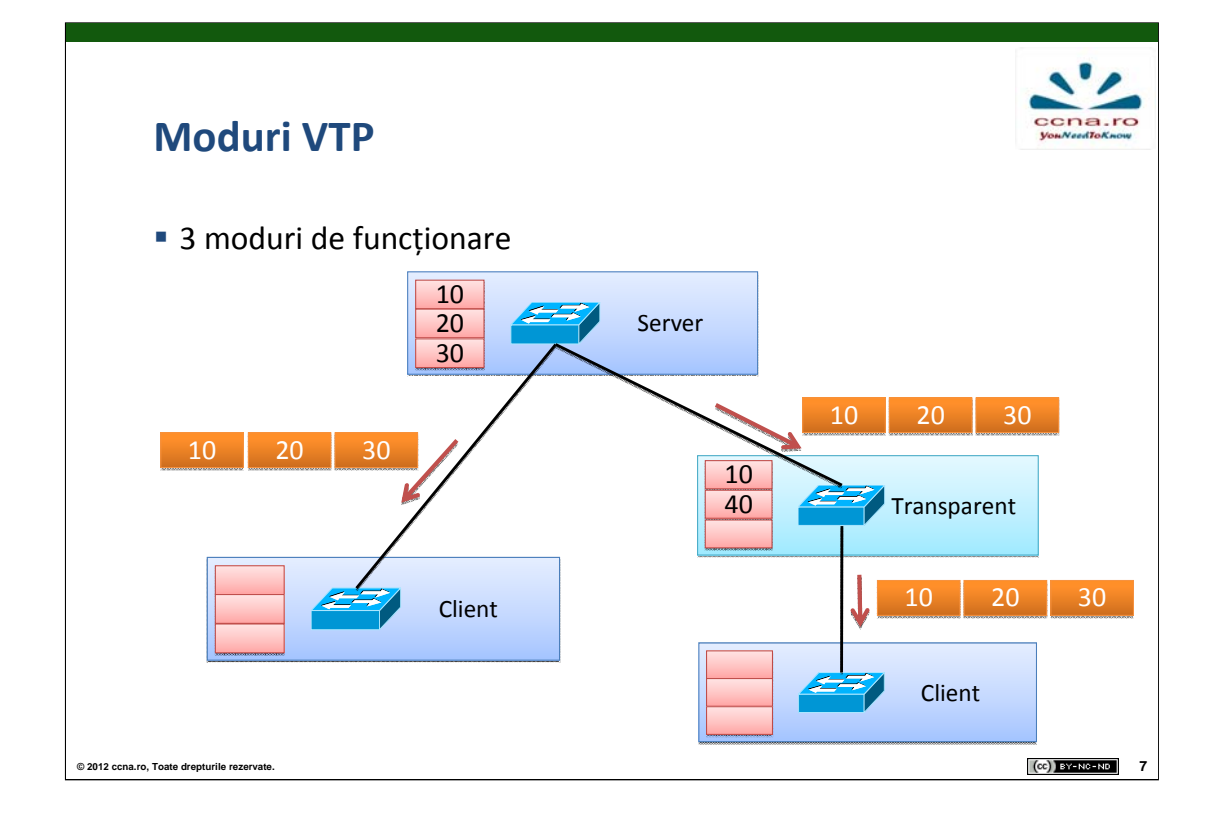

Switch-ul în modul Server este cel care conține configurația ce va fi adăugată pe switch-urile aflate în mod Client.

Switch-urile ce se află în modul Transparent își păstrează configurația VLAN-urilor local, nu și-o sincronizează cu nici un alt switch din topologie. El participă în VTP doar prin transmiterea mesajelor VTP primite mai departe pe liniile de trunk.

După cum se vede în imagine switch-ul în modul Server conține VLANurile 10, 20 și 30. După sincronizarea VTP, switch-urile aflate în mod Client vor avea configurații identice în timp ce switch-ul aflat în mod Transparent va cunoaște în continuare doar VLAN-urile 10 și 40.

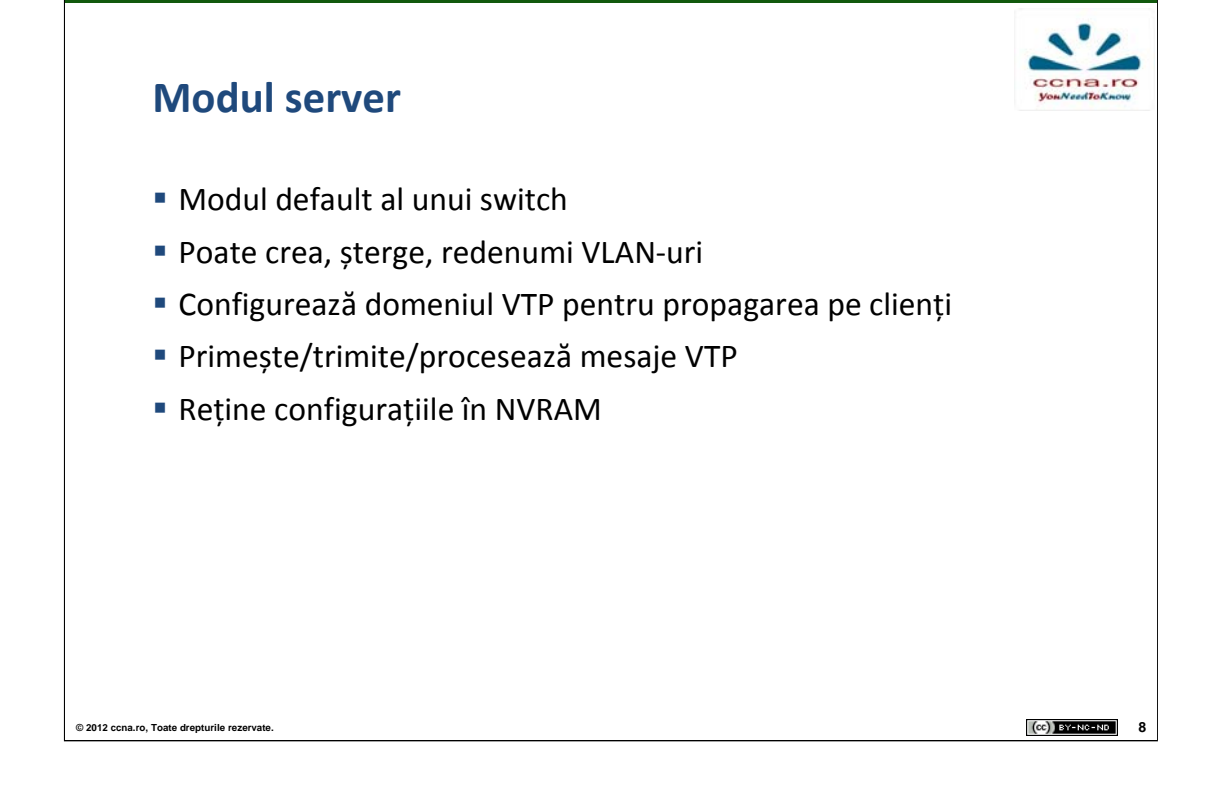

Pe un switch aflat în modul Server putem crea, modifica și șterge VLAN-uri pentru întregul domeniu VTP. Modul Server este modul implicit al unui Switch Cisco.

Serverele VTP își transmit configurațiile VLAN-urilor tuturor switchurilor ce se află în același domeniu cu acesta și își sincronizează configurațiile cu celelalte switch-uri în funcție de mesajele VTP trimise pe liniile de trunk. Switch-urile ce primesc mesajele VTP își compară Revision Number-ul cu cel al Server-ului VTP pentru a decide dacă trebuie să își sincronizeze informațiile cu acesta.

Configurațiile unui VTP Server sunt salvate deobicei în NVRAM dar în situații mai puțin comune îl putem găsi și în Flash. Ambele memorii sunt nevolatile, deci informațiile Server-ului se vor păstra și după o repornire a echipamentului.

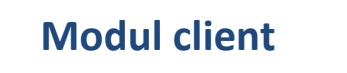

© 2012 ccna.ro, Toate drepturile rezervate

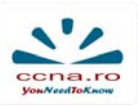

(CC) BY-NC-ND

- Nu poate modifica domeniul VTP
- Nu poate crea/șterge/redenumi VLAN-uri
- Primește/trimite/procesează mesaje VTP
- Stochează informațiile despre VLAN-uri într-o bază de date din RAM -> la resetarea switch-ului, configurația se pierde

Pe un switch aflat în modul Client nu se pot crea, modifica sau șterge VLAN-uri. Informațiile despre VLAN-uri primite de un Client de la Server sunt salvate în vlan.dat ce nu este salvat în NVRAM. Din această cauză switch-urile aflate în modul Client necesită mai puțină memorie decât switch-urile aflate în modul Server. Când un VTP Client este repornit, el trimite un mesaj Server-ului pentru a primi configurațiile despre VLAN-uri.

Un Switch aflat în modul Client își actualizează informațiile despre VLAN-uri comparând Revision Number-ul său cu cel primit de la Server. Dacă valoarea Revision Number-ului său este mai mică decât cea din mesajul primit de la Server el își va resincroniza informațiile cu acesta.

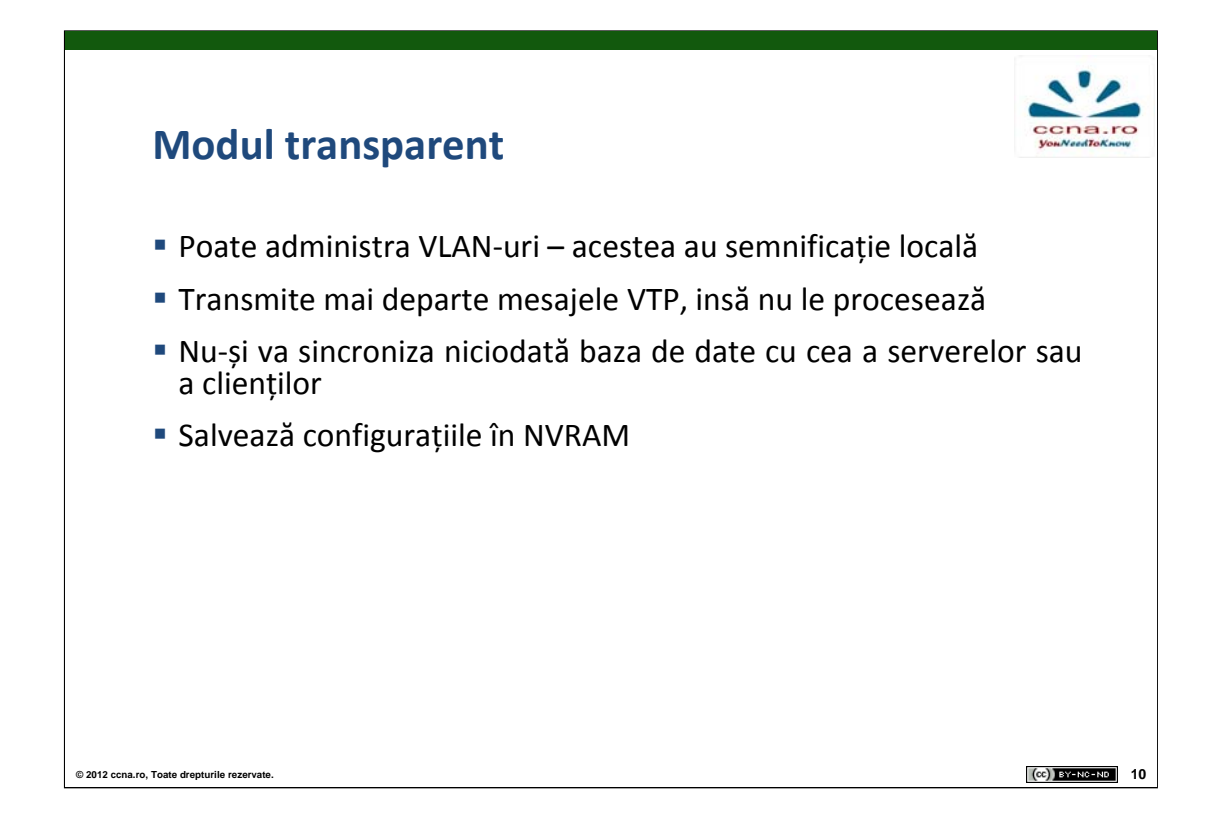

Un switch aflat în modul Transparent trimite mesajele VTP primite, pe legături trunk către alte switch-uri din rețea. Switch-urile aflate în mod VTP Transparent nu își partajează configurațiile despre VLAN-uri cu nici un alt Switch.

Un switch în mod Transparent se configurează cel mai adesea atunci când acesta are configurate VLAN-uri ce vrem să aibă numai semnificație locală și nu vrem să poată fi accesibile de oriunde din rețea.

În cazul unui switch Transparent configurațiile sunt stocate în NVRAM.

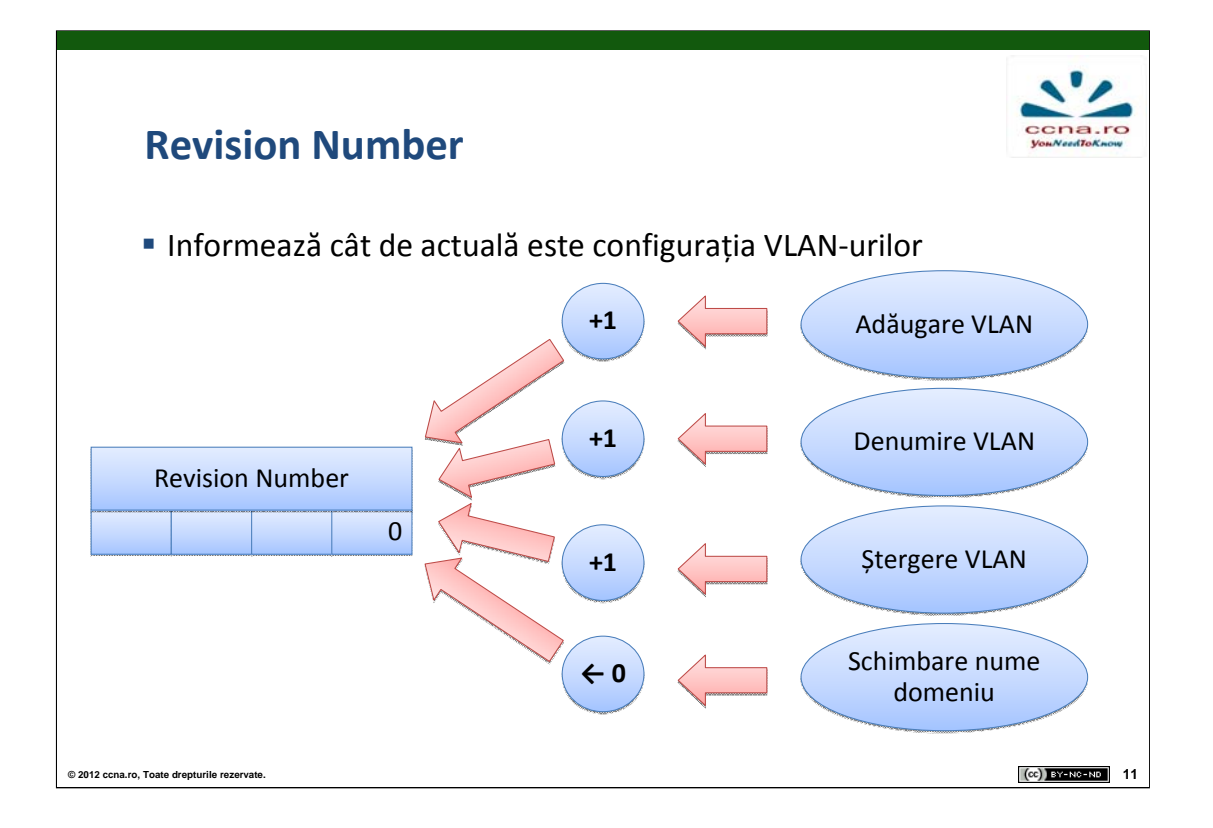

Revision Number-ul VTP este un număr format din 32 de biți ce reprezintă actualitatea configurației unui switch ce rulează VTP. Când un VLAN este adăugat, șters sau modificat, Revision Number-ul este incrementat cu 1.

La schimbarea unui domeniu VTP, Revision Number-ul nu este incrementat ci este resetat la valoarea inițială 0.

Revision Number-ul determină dacă informațiile de configurare primite sunt mai actuale decât cele salvate pe switch în acel moment. În funcție de acesta, switch-ul determină dacă își resincronizează informațiile.

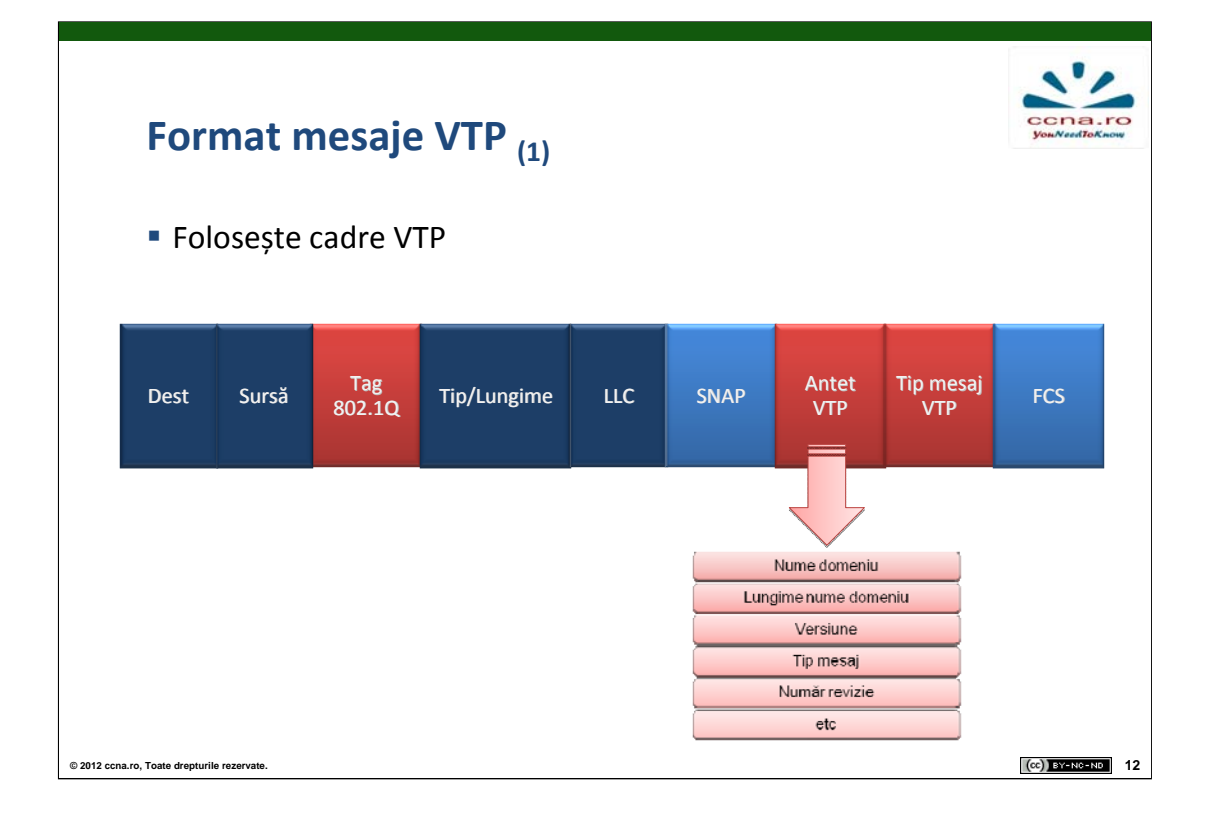

Mesajele VTP transmit numele domeniului VTP și schimbările de configurație ale VLAN-urilor switch-urilor ce fac parte din același domeniu VTP.

Frame-ul VTP este inserat într-un pachet de date Ethernet căruia i se adaugă un 802.1q trunk frame tag.

Câmpul Destinație conține adresa 01-00-0C-CC-CC care este adresa multicast de nivel 2 prin care se transmit cadrele VTP.

Câmpul Sursă conține MAC-ul switch-ului ce transmite mesajul.

Tag-ul 802.1q este tag-ul adăugat la transmiterea datelor pe o linie de tip trunk.

Câmpul LLC (Link Layer Control) sub-nivelul din partea de sus a nivelului Legătură de date conține un DSAP (Destination Service Access Point) și un SSAP (Source Service Access Point) cu valoarea setată AA ce reprezintă encapsulare SNAP.

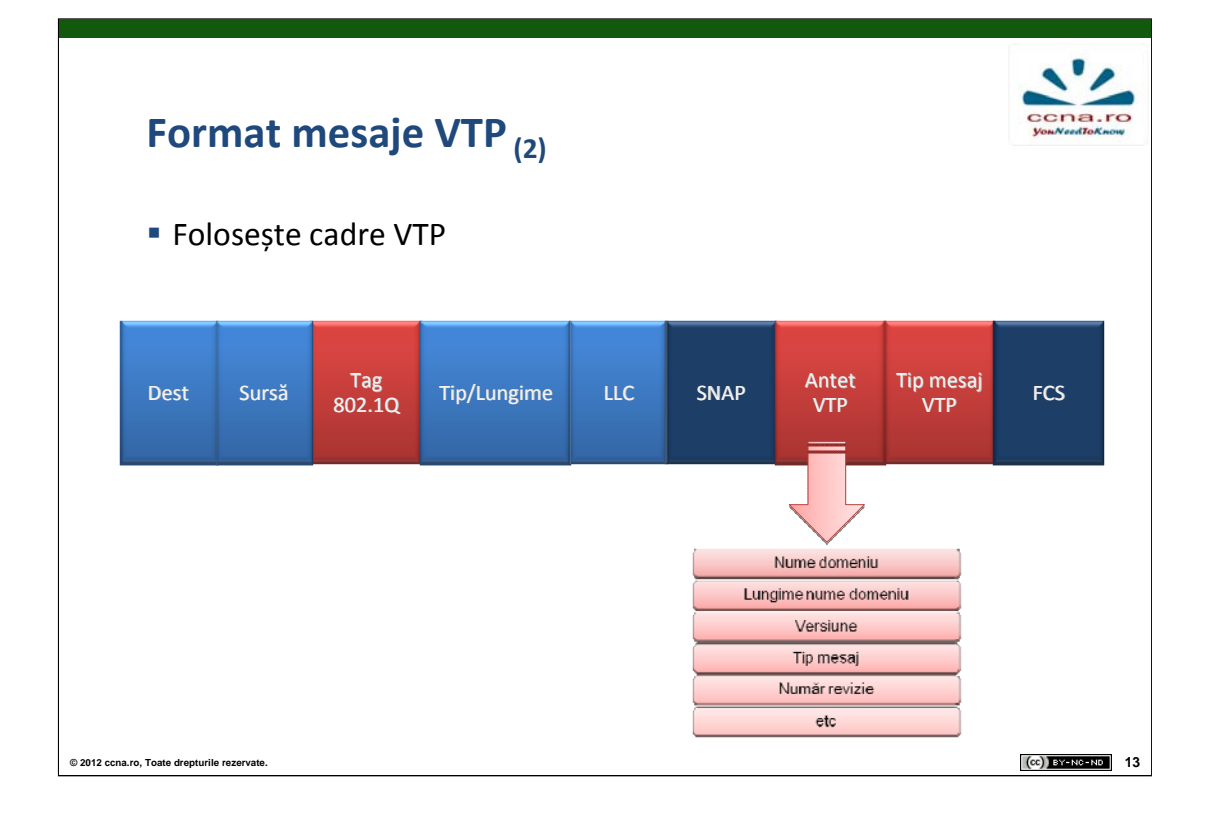

Câmpul SNAP (Subnetwork Access Protocol) conține un OUI (Organization Unique Identifier) cu valoarea 00000c în cazul switchurilor Cisco și un PID cu valoarea 2003 pentru VTP. Protocolul SNAP specifică metoda standard de encapsulare a pachetelor IP și ARP în rețelele IEEE.

Antetul VTP diferă în funcție de tipul de mesaj VTP (Summary, Subset și Request) dar conține: Domain Name, Domain Name Length, Version, Configuration Revision Number.

Câmpul Tip mesaj VTP conține unul dintre cele 3 tipuri de mesaje folosite de protocol.

Câmpul de la final, FCS-ul, asigură integritatea pachetelor primite.

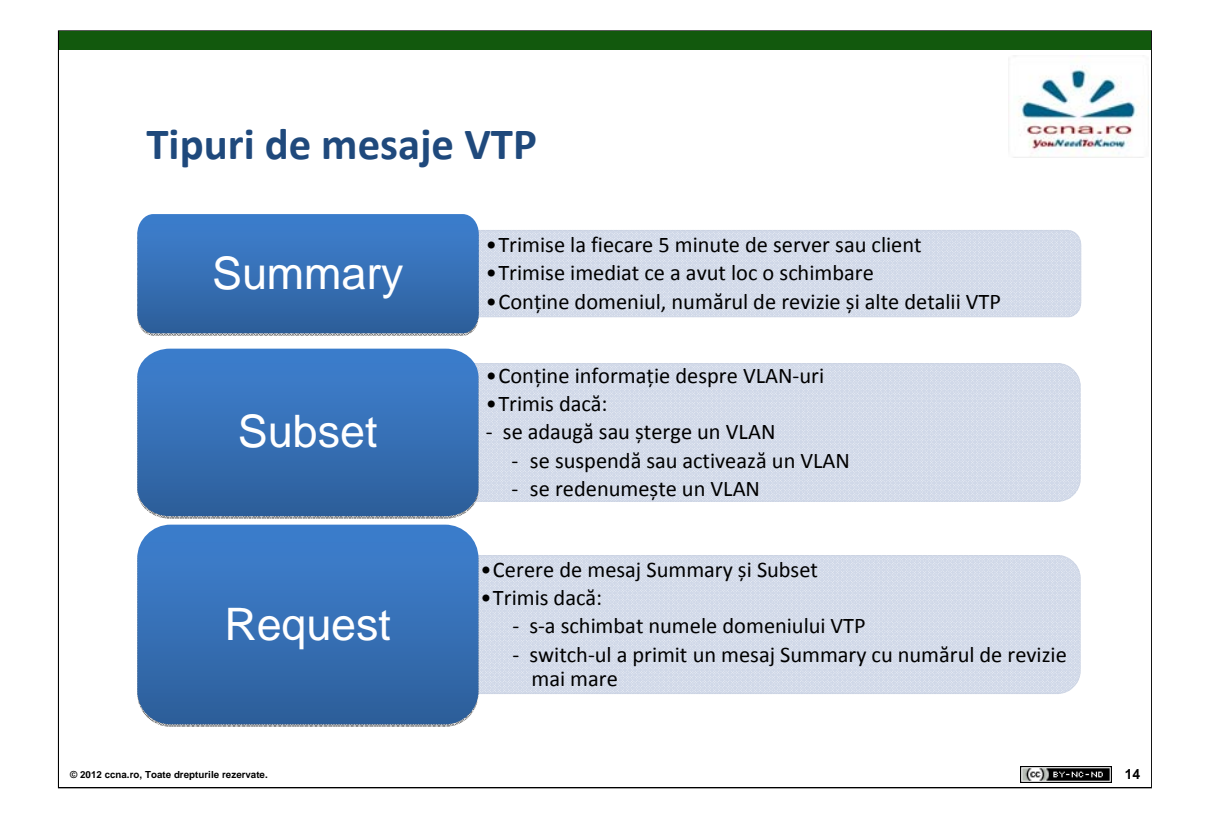

VTP poate trimite 3 tipuri de mesaje: Summary, Subset și Request fiecare cu funcția sa specifică.

Mesajele de tip Summary conțin: numele domeniului VTP, ultimul switch ce a modificat Revision Number-ul, timpul la care acesta a fost modificat, MTU (Maximum Transfer Unit), mărimea numelui domeniului VTP, un hash MD5 al parolei VTP dacă aceasta a fost setată, Revision Number-ul și versiunea de VTP folosită (1, 2 sau 3). Mesajele de tip Subset conțin în afară de numele domeniului și Revision Number, informații despre fiecare VLAN în parte. Mesajele de tip Subset sunt trimise dacă se adaugă, șterge, suspendă, activează sau redenumește un VLAN.

Mesajele de tip Request reprezintă cereri de mesaje Summary și Subset și sunt trimise dacă s-a schimbat numele domeniului VTP sau dacă Switch-ul a primit un mesaj cu un Revision Number mai mare decât al său.

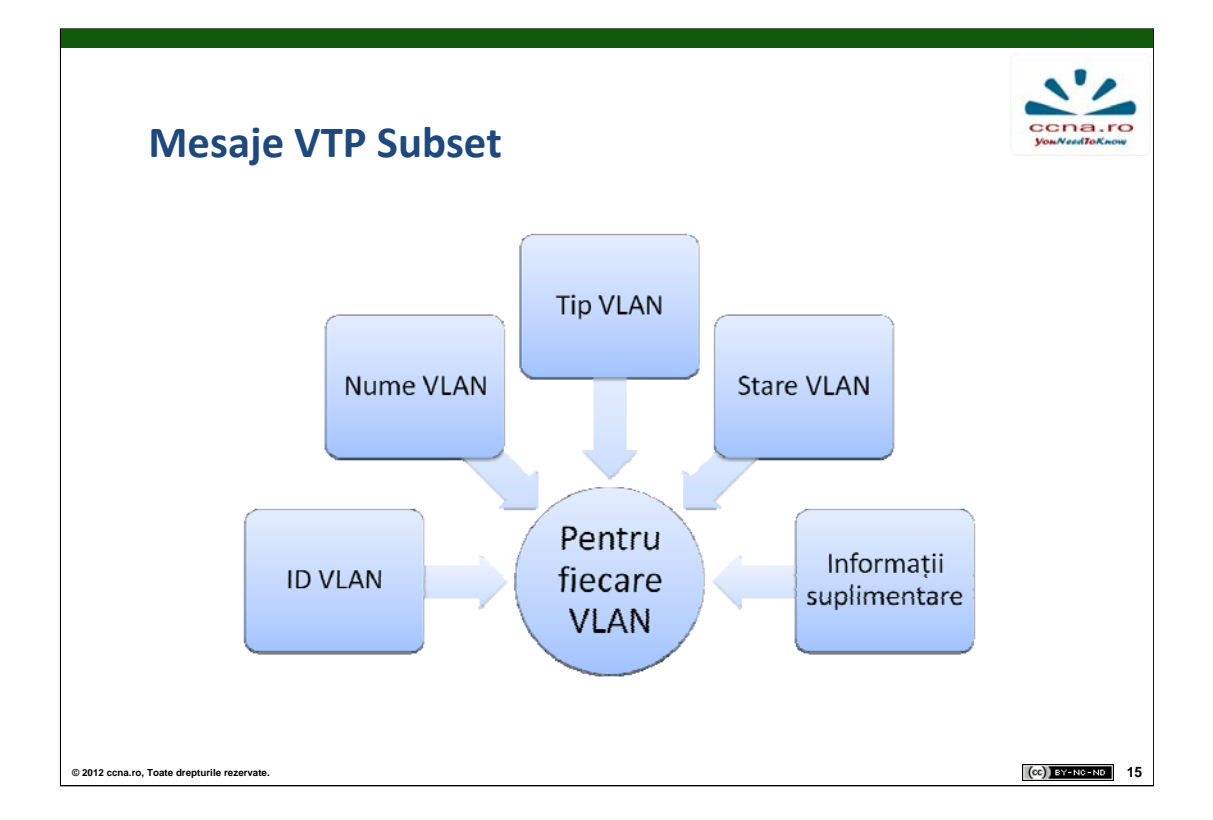

Mesajele de tip VTP Subset conțin informații despre fiecare VLAN și includ față de mesajul de tip Summary un câmp numit Seq-number. Acest câmp reprezintă numărul secvenței dintr-un pachet primit, de tip Summary, ce declanșează o resincronizare. Informațiile specifice despre VLAN-uri cuprind: numele VLAN-ului, tipul VLAN-ului, starea VLAN-ului și id-ul VLAN-ului.

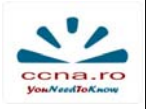

## **VTP Pruning**

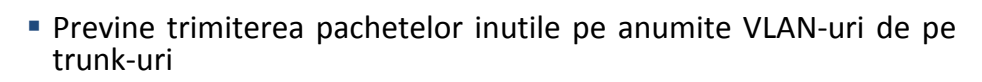

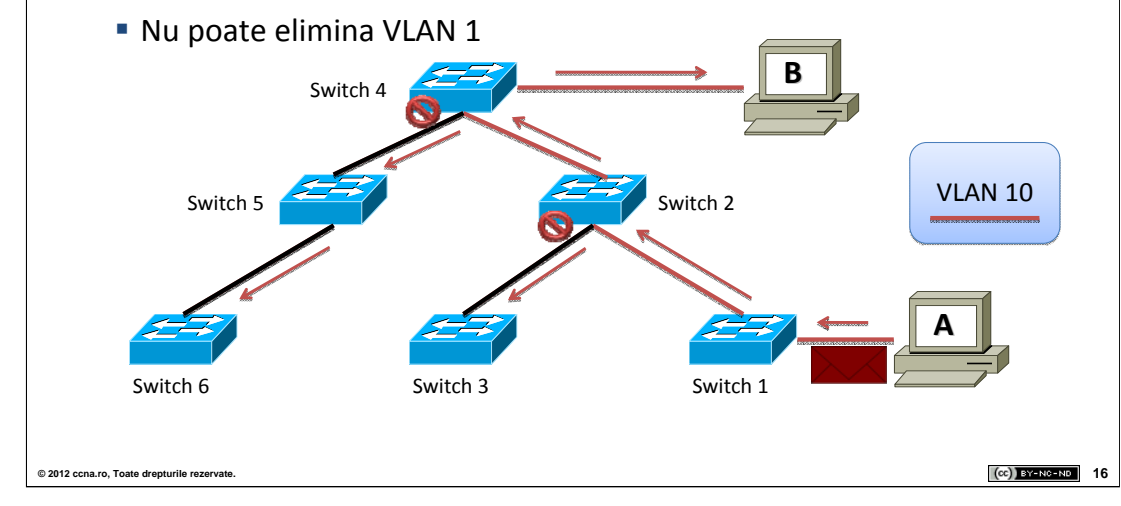

VTP Pruning previne trimiterea pachetelor inutile de broadcast de la un VLAN pe toate liniile de trunk dintr-un domeniu VTP. VTP pruning permite switch-urilor să negocieze ce VLAN-uri sunt acceptate la capătul trunk-urilor și astfel să oprească VLAN-urile ce nu vor fi niciodată folosite. VTP Pruning este implicit oprit.

În imagine observăm că dacă VTP Pruning ar fi dezactivat, un pachet broadcast trimis de stația A pentru VLAN 10 ar ajunge și în switch-urile 3,5 și 6 deși acestea nu au la rândul lor nici o stație conectată în Vlanul 10. Folosind VTP Pruning Switch-urile scot automat Vlan-ul 10 de pe porturile pe care acesta nu este necesar astfel reducând traficul inutil de pe trunk-uri.

| Configurare VTP (1)                       | ccna.rc<br>you/veedToKnow |
|-------------------------------------------|---------------------------|
| <ul> <li>Configurare domeniu</li> </ul>   |                           |
| ServerSW(config)# vtp domain cisco        |                           |
| Configurare versiune                      |                           |
| ServerSW(config)# vtp version 1           |                           |
| <ul> <li>Verificare status vtp</li> </ul> |                           |
| ServerSW# show vtp status                 |                           |
|                                           |                           |
|                                           |                           |
| o, Toate drepturile rezervate.            | (cc) BY-NC-ND             |

Pentru a configura serviciul de VTP trebuie mai intâi să se stabilească un nume de domeniu pe care îl vom seta cu ajutorul comenzii vtp domain domain\_name.

Putem folosi două versiuni VTP, a doua fiind cea mai utilizată deoarece realizează și verificări de consistență. Un switch în modul Transparent care folosește versiunea 2 nu va verifica numele de domeniu în momentul când transmite mai departe pachetele VTP. Configurarea versiunii de VTP se face cu comanda **vtp version** *number*.

În cazul în care există VLAN-uri Token Ring, va trebui să setăm versiunea 2 de VTP datorită suportului oferit de aceasta. Modificarea versiunii de VTP nu va implica repornirea switch-ului.

În modul implicit versiunea VTP este versiunea 1.

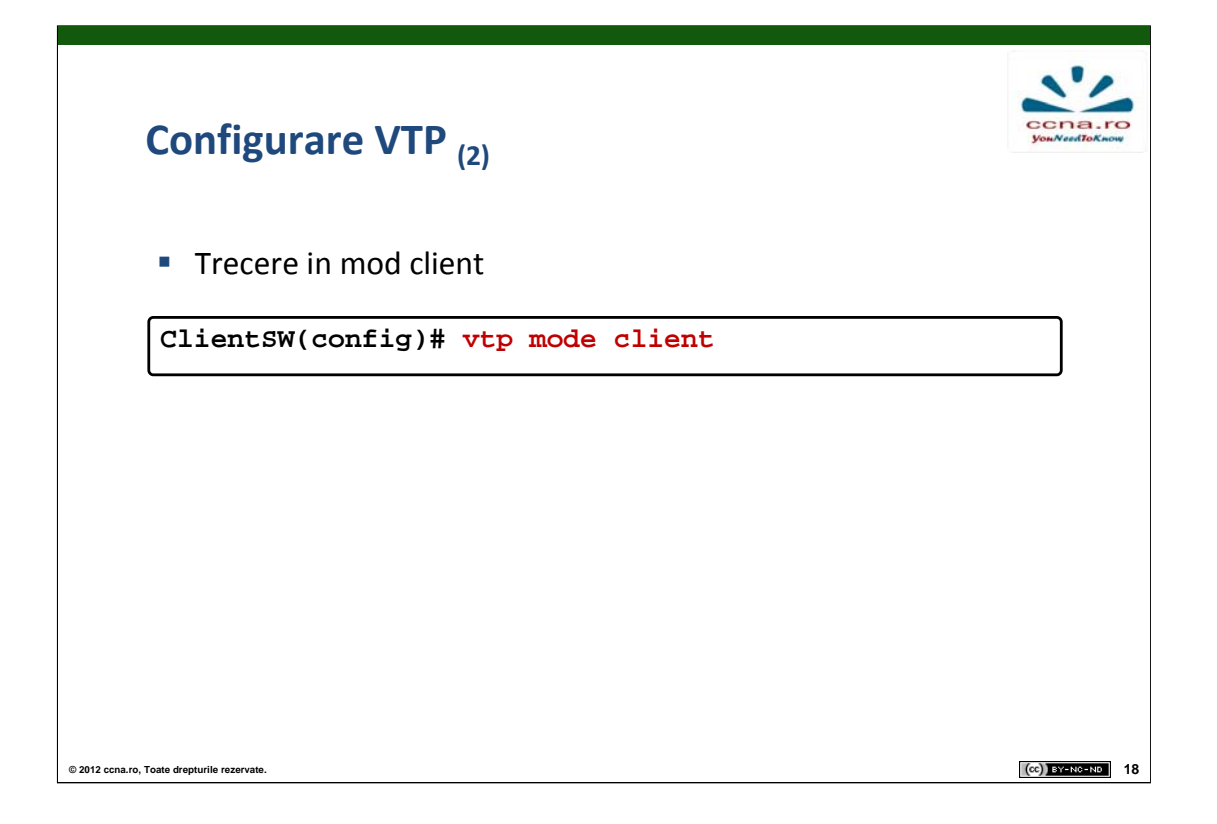

Pentru configurarea modului VTP, pe un switch se folosește comanda vtp mode server/client/transparent din modul global de configurare.

În modul Server (modul implicit) al VTP-ului, utilizatorul poate crea, modifica, șterge VLAN-uri și poate specifica alți parametrii de configurare, precum versiunea de VTP, activarea VTP Pruning și domeniul. Serverele VTP anunță configurațiile VLAN-urilor sale către switch-urile aflate în același domeniu VTP. În acest mod de operare, switch-urile își pot sincroniza datele despre VLAN-urile vecine.

Modul VTP Client are același comportament ca și modul Server cu o singură observație: nu se pot crea, modifica sau șterge VLAN-urile sub acest mod.

Switch-urile configurate în mod transparent nu participă în VTP. Pachetele VTP sunt trimise mai departe către celelalte switch-uri din domeniu.

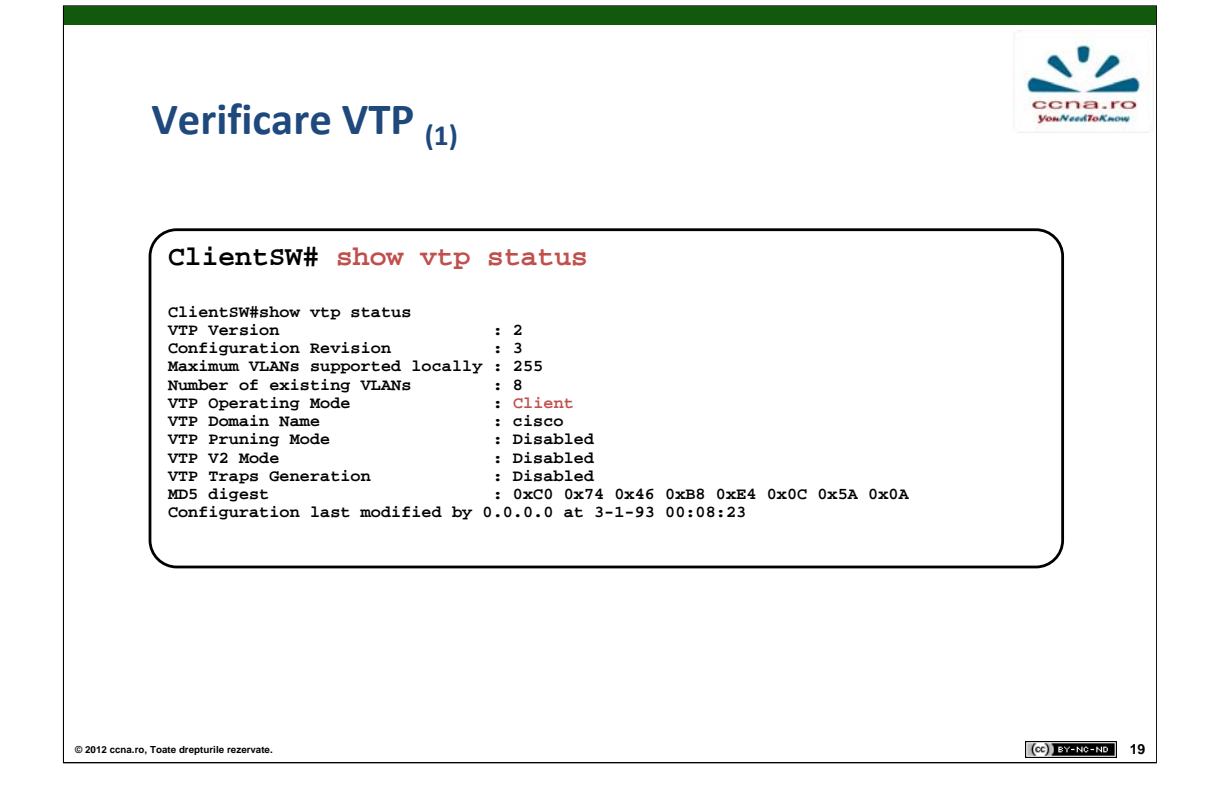

Pentru verificarea VTP se folosește comanda **show vtp status**. Aceasta oferă informații cu privire la versiunea VTP folosită, numărul de revizie curent de pe switch, numărul de VLAN-uri suportate, numărul de VLAN-uri existente pe switch, modul de operare VTP (server, client sau transparent), numele de domeniu.

Vizualizând în paralel output-ul acestei comenzi pe mai multe echipamente, se pot repera ușor neconcordanțele și greșelile de configurare VTP.

În exemplul de mai sus, versiunea VTP este 2, numărul de revizie este 3, numărul de VLAN-uri existente pe switch este 8, numele de domeniu din care face parte switch-ul este Cisco și switch-ul este Client pentru acel domeniu.

## Verificare VTP (2)

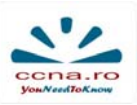

Informații despre cadrele schimbate

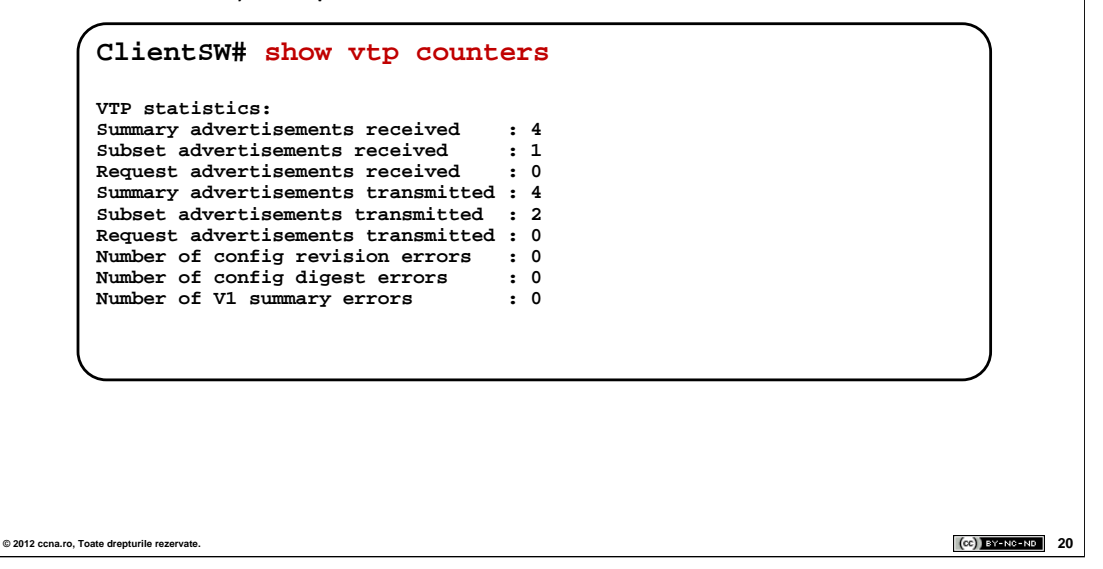

Cu ajutorul comenzii **show vtp counters** din modul enable se pot vizualiza statistici cu privire la pachetele de VTP trimise /primite și tipul lor. Aceste statistici ar trebui să fie o dovadă în plus că VTP-ul funcționează corect.

| <ul> <li>Configurare parol</li> </ul> | ă                                                |  |
|---------------------------------------|--------------------------------------------------|--|
| ServerSW(config)<br>ServerSW(config)  | <pre># vtp password cisco123 # vtp pruning</pre> |  |
| ClientSW(config)                      | # vtp password cisco123                          |  |
|                                       |                                                  |  |

Se poate configura autentificarea pachetelor VTP. În acest caz, fiecare switch (fie că este Server sau Client) trebuie să aibă identic hash-ul rezultat în urma configurării parolei de autentificare. Configurarea parolei se face tot din modul de configurare, cu comanda vtp password password.

VTP, ca și funcționalitate, se asigură că fiecare switch din domeniu cunoaște VLAN-urile configurate. De multe ori insă, VTP generează trafic inutil. Orice broadcast sau unicast a cărui adresă nu este cunoscută, va fi trimis pe toate porturile switch-ului din VLAN-ul respectiv. Fiecare switch din acel VLAN va procesa broadcast-ul chiar dacă nu există utilizatori ai VLAN-ului respectiv conectați la switch. VTP pruning are rolul de a elimina traficul inutil din cadrul rețelei.

VTP Pruning se activează cu ajutorul comenzii vtp pruning.

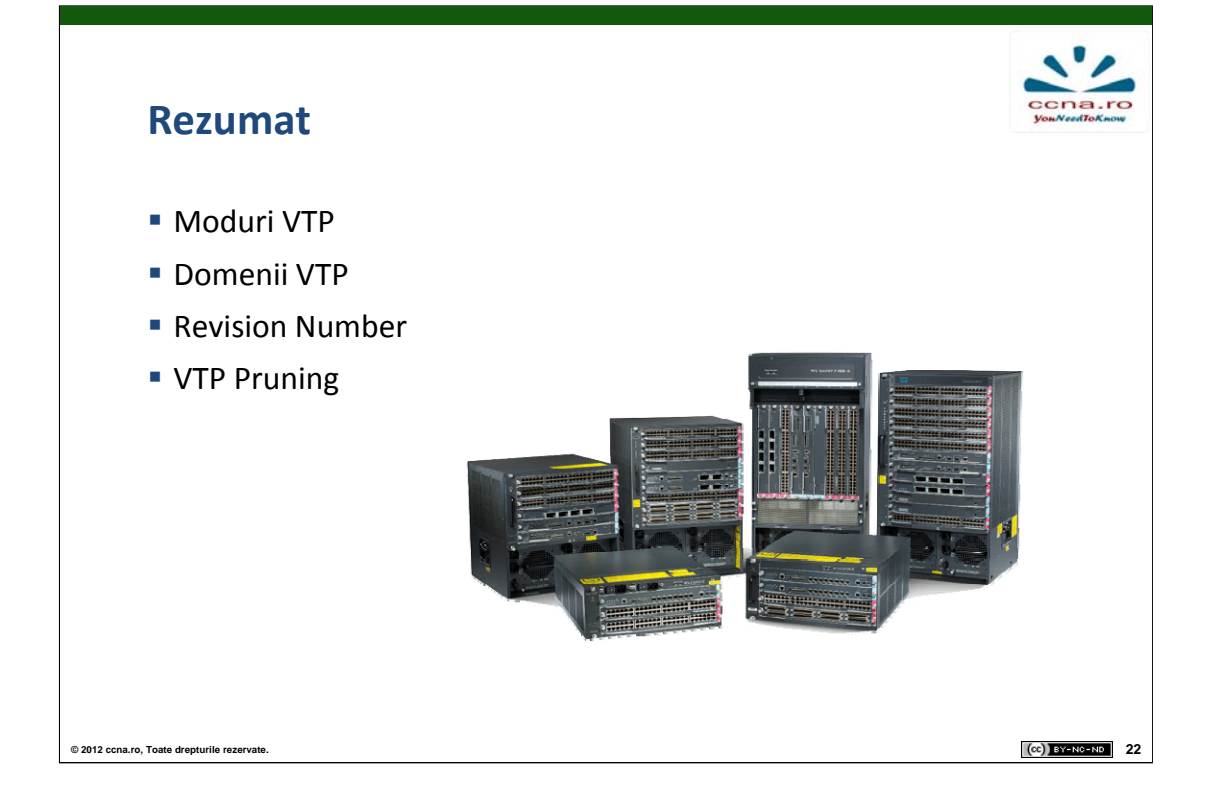

- 1. Precizați și explicași tipurile de mesaje VTP.
- 2. Ce mod VTP nu procesează mesajele VTP dar le trimite mai departe?
- 3. Care este modul default al protocolului VTP pe echipamentele Cisco?
- 4. La ce sunt folosite mesajele VTP?
- 5. Care sunt avantajele folosirii protocolului VTP?